CRIVELLIN PROGETTAZIONI S.r. / "DIFFERENZIALE"

1

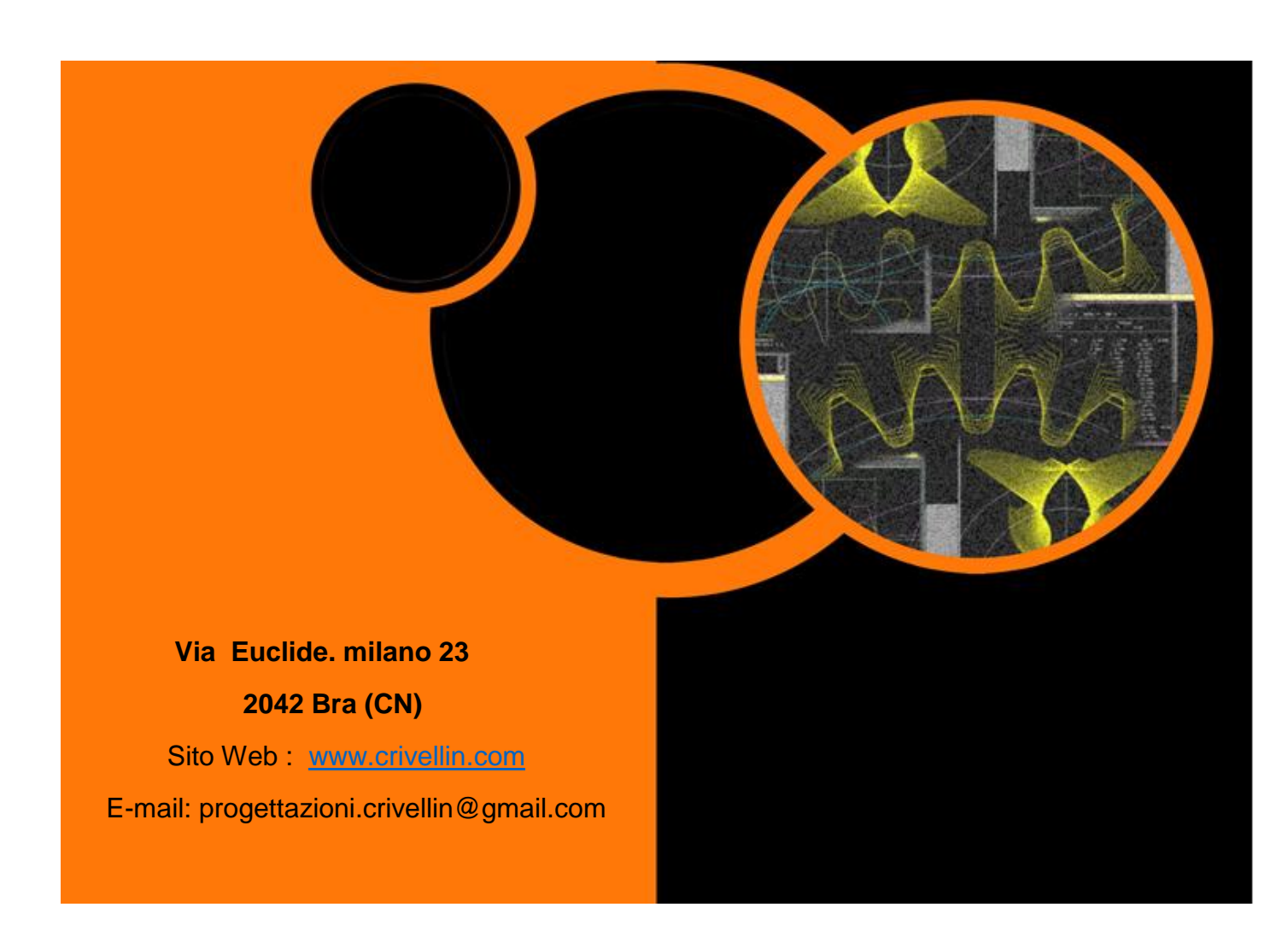

# "DIFFERENZIALE"

Programma di calcolo ruotismi del differenziale.

Manuale d'uso

## Indice

| Presentazione                    | 2  |
|----------------------------------|----|
| Finestra di inizio del programma | 4  |
| mpostazioni                      | 5  |
| Backup dati delle macchine       | 5  |
| Carica dati delle macchine       | 5  |
| Scelta di una macchina           | 6  |
| Pulsante "Setup" o "Nuova"       | 7  |
| Finestra di introduzione dati    | 8  |
| Introduzione rapporto"           | 9  |
| Introduzione dati"               | 10 |
| Finestra dei risultati           | 11 |

#### Presentazione

Il programma calcola le ruote del differenziale o del rotolamento per:

macchine dentatrici, rettifiche, filettatrici, dentatrici coniche, dentatrici a pettine e fresatrici per cremagliere.

Normalmente vengono calcolate 4 ruote ma se il rapporto è molto basso il programma calcola con 6 ruote.

Il calcolo si può eseguire con la precisione alla 10° cifra decimale. Di default il programma propone il calcolo con 6 cifre.

Se non viene trovato un risultato il programma ricalcola scalando di una cifra fino al minimo (3 cifre).

(A-C = Conduttrici B-D = Condotte)

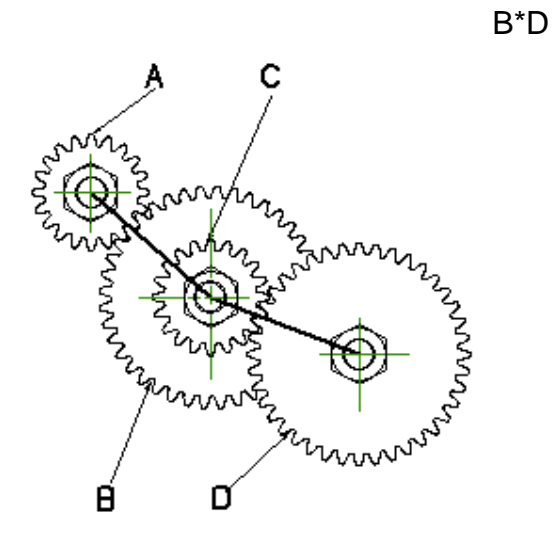

A\*C\*E Risultati con 6 ruote.Rapp.= ---B\*D\*F

(A-C-E = Conduttrici B-D-F = Condotte)

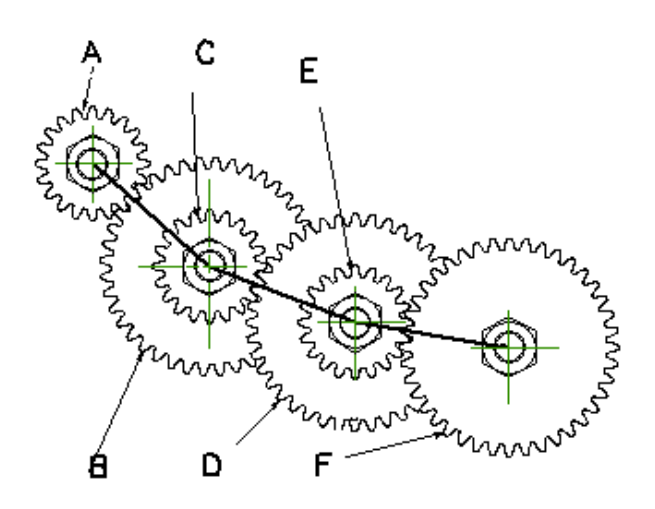

# Finestra di inizio del programma

| tore        |                                                                    |                                                                                 |
|-------------|--------------------------------------------------------------------|---------------------------------------------------------------------------------|
|             |                                                                    |                                                                                 |
|             |                                                                    |                                                                                 |
|             |                                                                    |                                                                                 |
| e           |                                                                    |                                                                                 |
| e "MODUL"   |                                                                    |                                                                                 |
| ine         |                                                                    |                                                                                 |
| gliere      |                                                                    |                                                                                 |
|             |                                                                    |                                                                                 |
|             |                                                                    |                                                                                 |
| Nuova       |                                                                    |                                                                                 |
| Cancella    |                                                                    |                                                                                 |
| ico         |                                                                    |                                                                                 |
| zioni       |                                                                    |                                                                                 |
| zioni       |                                                                    |                                                                                 |
| le          |                                                                    |                                                                                 |
| le macchine |                                                                    |                                                                                 |
| e macchine  |                                                                    |                                                                                 |
|             | tore e "MODUL" ine igliere Cancella ico zioni ale e macchine itore | tore e "MODUL" ine igliere  Nuova Cancella ico zioni ale le macchine e macchine |

Fig. 1

## Generico

Selezionando "Generico" dalla finestra fig.1 è possibile effettuare il calcolo di una quaterna dato un rapporto e una serie di ruote senza legame con nessuna macchina.

| 🝗 Differenziale             |                   | 23       |
|-----------------------------|-------------------|----------|
| File Aiuto                  |                   |          |
| Setup                       | CALCOLI RISULTATI | GENERICO |
| Rapporto<br>Decimali        | 0<br>6 •          |          |
| 4 Ruote                     | 6 Ruote           |          |
| MIN: 0                      | MIN: 0            |          |
| MAX: 0<br>Compila una lista |                   |          |
| Da 20 a OK                  | Reset             |          |
| Inserisci una ruota per v   | volta Z= 0        |          |
| Cancella le ruote co        | on Z= 0           |          |
| Cancella tutte le           | ruote selezionate | Calcola  |
|                             |                   | Indietro |

#### Impostazioni

Selezionando " Impostazioni" è possibile impostare l'unità di misura

degli angolo in gradi decimali o gradi in primi-secondi, nonché la lingua per l'utilizzo del programma.

Il tasto "Salva" rende questo settaggio valido tutte le volte che si lancia il programma.

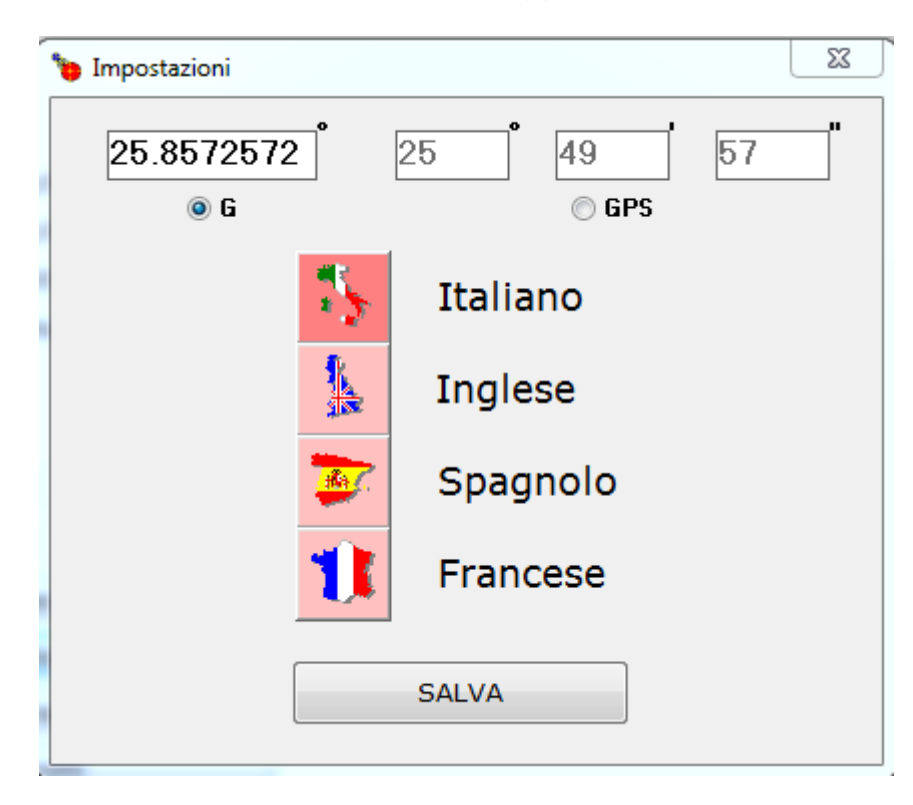

## FIG.3

#### Backup dati delle macchine

Crea un file di salvataggio dati.

## Carica dati delle macchine

Carica i dati precedentemente salvati su dischetto.

#### Scelta di una macchina

Compare la finestra sottostante. Selezionare una macchina. A questo punto si possono scegliere le opzioni sui pulsanti:

#### "OK" Prosegue con il calcolo

"NUOVA" Propone una finestra che vedremo più avanti dove si possono immettere i valori per memorizzare una nuova macchina della stessa famiglia.

Per stessa famiglia si intende che la formula per il calcolo del rapporto é la stessa, si può inserire solo la costante.

| Dentatrici a creatore |          |                  |                | _ |
|-----------------------|----------|------------------|----------------|---|
| Dentatrici a creatore | 1        | Pellegrini       | Cost=10        |   |
| Rettifiche 1          |          | Donini           | Cost=14.854    |   |
| Rettifiche 2          |          | Demak 1          | Cost=7.6394    |   |
| Tille the trie:       |          | Demak 2          | Cost=3.8197    |   |
| Fillettatrici         |          | DEMM             | Cost=5.729578  |   |
| Dentatrici coniche    |          | MAC 21           | Cost=3.8197    |   |
| Dentatrici coniche "M | 10DUL"   | MAC 25           | Cost=3.522556  |   |
| Dentstriei s nettine  |          | MAC 26           | Cost=25.4654   |   |
| Dentatrici a pettine  |          | B 14             | Cost=10.185916 | Ξ |
| Fresatrice cremaglier | e        | MAC 58           | Cost=1.6114    |   |
| Tangenziale           |          | CIMA             | Cost=5.96829   |   |
| <br>Deichouer         |          | GSP              | Cost=7.957747  |   |
| Reisnauer             |          | MAC 115          | Cost=3.8197    |   |
| ок                    | Nuova    | DEMAK DK480      | Cost=6.365198  |   |
|                       |          | PFAUTER P251     | Cost=2.854/644 |   |
| Setup                 | Cancella | PFAUTER PI60     | Cost=1.909859  |   |
| Generico              |          | CIMA P3          | Cost=2.984148  |   |
|                       |          | TESTA dPG/dPGS 1 | Cost=4.0425    |   |
| Impostazioni          |          | TESTA dPG/dPGS 2 | Cost=1.0106    |   |
| Informazioni          |          | TESTA APFW 1     | Cost=10.1062   |   |
| Informazioni          |          | TESTA APPW 2     | Cost=2.5266    |   |
| Manuale               |          | PFAUTER P250     | Cost=2.864/89  |   |
| Radun dati dalla av   | acchina  | DEMAC            | COST=3.010     |   |
| backup dati delle ma  | acchine  | TOS 6            | COST=5.96831   |   |
| Carica dati delle ma  | cchine   | TOS 12           | Cost=8.25059   | - |

## Pulsante "Setup" o "Nuova"

#### "Nome della macchina":

Inserire il nome della macchina.

#### "Costante":

Inserire il valore numerico della costante.

#### "Compila una lista":

Compilare il 1° campo "**DA**" con il numero di denti della ruota più piccola. compilare il 2° campo "**A**" con il numero di denti della ruota più grande.

Premere il pulsante "**OK**" e sulla finestra di destra verrà compilata la lista delle ruote.

"Reset":

Cancella tutte le ruote che compaiono nella lista.

#### "Inserisci una ruota per volta":

Scrivere il numero di denti all'interno del campo e premere il tasto "Return" sulla tastiera.

#### "Cancella tutte le ruote con Z=":

Selezionare le ruote da cancellare selezionando sulla lista il quadretto a sinistra del N° di denti.

#### "Salva":

Memorizza il settaggio appena fatto.

#### "Return":

Torna alla finestra precedente.

| merenziale                 |                            |           |          |
|----------------------------|----------------------------|-----------|----------|
| Aiuto                      |                            | •         | -        |
| Setup                      | CALCOLI                    | RISULTATI | GENERICO |
| Nome della macchina        |                            |           |          |
| Costan                     |                            |           |          |
| Formu<br>sin(AngEl)*Cos    | t/(Mod*PrincUt)            |           |          |
| Compila una lista<br>Da 20 | a                          | Reset     |          |
| Inserisci una ru           | OK                         | 0         |          |
| Cancella le                | e ruote con Z=             | 0         |          |
| Cancel                     | la tutte le ruote selezior | nate      | Salva    |
|                            |                            |           | Indietro |

# Finestra di introduzione dati

| 📆 Differenzial | e              | × |
|----------------|----------------|---|
|                |                |   |
|                | INPUT RAPPORTO |   |
|                | INPUT DATI     |   |
|                | INDIETRO       |   |
|                |                |   |

# FIG.6

# "Input rapporto":

Si può scegliere di inserire solo il rapporto già calcolato con altri mezzi (vedi fig.7).

## "Input dati":

Si introducono i dati e il rapporto viene calcolato dal pro-gramma (vedi fig.8).

# "Indietro":

Torna indietro di una finestra.

# "Introduzione rapporto"

Inserire il valore del rapporto nel campo "Rapporto" (Rapporto tra le ruote conduttrici diviso le ruote condotte).

Nella finestra si possono vedere in anticipo i valori minimo e massimo possibili con le ruote disponibili.

Se si vuole avere una precisione di calcolo superiore a quella settata di default, selezionare il valore sul campo al di sotto: "Decimali".

-----Limitazioni-----

# "Ruota fissa A":

Selezionare sul quadretto, comparirà la lista delle ruote, selezionare la ruota desiderata. Si può impostare una ruota fissa conduttrice.

# "Ruota fissa B":

Selezionare sul quadretto, comparirà la lista delle ruote, selezionare la ruota desiderata. Si può impostare una ruota fissa condotta.

# "Somma denti minima A+B":

Se la testa di cavallo non permette di montare ruote piccole: selezionare sul quadretto, comparirà un campo dove inserire il valore.

"Calcola": dà inizio al calcolo.

"Return": torna indietro di una finestra.

| bifferer  | nziale      |               |   | _             |              | ×                |
|-----------|-------------|---------------|---|---------------|--------------|------------------|
| File Aiut | o<br>Setun  | C & L C O L I |   | BISU          |              | GENEBICO         |
|           | occup       | CALCOLI       |   | J             |              | dentenioo        |
|           |             |               |   |               |              |                  |
|           | Macchina: 🛙 | )emak 2       |   | 4 Ruote: Min: | 0,04242      | Max: 23,5714     |
|           |             |               |   | 6 Ruote:Min   | 0,00952      |                  |
|           |             | Rapporto      | 0 |               |              |                  |
|           |             | Decimali      | 6 |               | •            |                  |
|           |             |               |   |               |              |                  |
|           |             |               |   |               |              | A*C              |
|           |             |               |   |               |              | Rapporto=<br>B*D |
|           |             |               |   |               |              |                  |
|           |             |               |   |               |              | Rapporto= A*C*E  |
|           |             |               |   |               |              | B*D*F            |
|           | 🗆 Ruc       | ota fissa A   |   | 🗖 So          | omma denti n | ninima A+B       |
|           | 🗆 Ruc       | ota fissa D   |   |               |              |                  |
|           |             | Calcola       |   |               | Indiatro     |                  |
|           |             | Culcold       |   |               | muleau       |                  |
|           |             |               |   |               |              |                  |

#### "Introduzione dati"

La finestra di input permette di inserire i dati essenziali per calcolare il rapporto e le ruote. Il campo "Rapporto" è disabilitato. Verrà compilato automaticamente appena inserito il modulo, il N° principi del creatore e l'angolo dell'elica.

Inserire i valori nei campi sottostanti come richiesto.

I pulsanti "G" e "GPS" permettono di introdurre i dati in gradi sessadecimali o in gradi, primi, secondi. Limitazioni: sono le stesse come a pag.7.

| 🍗 Diffe | erenziale            |            |                       | ×                   |
|---------|----------------------|------------|-----------------------|---------------------|
| File A  | Aiuto                |            |                       |                     |
|         | Setup                | CALCOLI    | RISULTATI             | GENERICO            |
|         |                      |            |                       |                     |
|         | Macchina: Demak 2    | 2          | 4 Ruote: Min: 0,04242 | Max: 23,5714        |
|         |                      |            | 6 Ruote:Min 0,00952   |                     |
|         | Ra                   | pporto 0   |                       |                     |
|         | De                   | ecimali 6  | •                     |                     |
| ſ       | Input dati           |            |                       | A*C                 |
|         | Modulo normale       | 0          | ]                     | Rapporto= AC<br>B*D |
|         | N* principi creatore | 0          |                       |                     |
|         | Angolo elica         | 0          |                       | A*C*E               |
|         |                      | <b>0</b> G | ) GPS                 | Rapporto=<br>B*D*F  |
|         | 🗆 Ruota fiss         | a A        | 🗐 Somma dent          | i minima A+B        |
|         | 🗖 Ruota fiss         | аD         |                       |                     |
|         | C                    | alcola     | Indietro              |                     |
|         |                      |            |                       |                     |

I risultati vengono visualizzati dalla finestra sottostante; si possono stampare o salvare su disco. Se si sceglie l'opzione "**Stampa Selezione**" vengono stampate solo le ruote che vi interessano.

Il programma calcola la differenza (delta) tra il rapporto cercato e quello trovato. Inoltre calcola l'angolo dell'elica effettivamente realizzabile con le ruote scelte.

Nel caso delle filettatrici calcola il passo assiale effettivo e così via anche per le altre macchine.

| 🝗 Risultati                                      | ×                                             |
|--------------------------------------------------|-----------------------------------------------|
| Macchina Dema<br>Costante 3.81                   | 2 ^                                           |
| Valore cercato<br>Cifre decimali                 | : 1.90985<br>di precisione : 5                |
| Dati input:                                      |                                               |
| Modulo normale<br>Angolo elica<br>Principi utens | : 1<br>: 30 (30°0'0'')<br>le : 1              |
| Risultati :                                      | =(A*C)/(B*D)                                  |
| АВС                                              | D Rapporto Delta rapporto Angolo elica effett |
| 32 21 94                                         | 75 1.9098412698 .0000087301 (29°59'59'')      |
| 32 25 94                                         | 63 1.9098412698 .000008/301 (29°59'59'') ▼    |
| 🔲 Stampa selezione                               | STAMPA SALVA                                  |